# // ParishStag

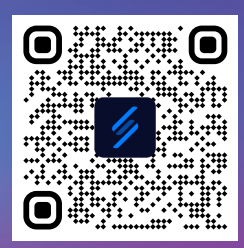

## 1. Scan the QR code above or visit stbrendan.ccbchurch.com

#### 2. Click on "Request Account"

|                                                                                                    | Connect with us                                                                                                    |
|----------------------------------------------------------------------------------------------------|----------------------------------------------------------------------------------------------------|
| This field is required  COGIN  Request Account  Or  Porgot Password?  Progot Password?  Or  Porgot Password?  Progot Password?  Progot Pas | Welcome to Saint Brendan the<br>Navigator Church<br>If you do not yet have a login and would like to<br>participate in this community, you can request an account<br>by clicking 'Request Account' under the login box to the<br>left. An email will be sent with a link to activate your login<br>shortly.<br>Once you log in, make sure you update your profile. This<br>will begin to personalize the recommendations and<br>opportunities presented to you. Participation in the online<br>community is optional, but we encourage you to do so.<br>Take a look at recent activity, find an interesting group to<br>loin or look for an onportunity to serve |
| Powered by 💮 очилон соммилит вышаев<br>© Copyright 2022 Church Community Builder, All Rights Reserved.<br>Terms of Service - Privacy Policy<br>Im English 👻                                                                                                    | We hope you enjoy your online community!                                                                                                    |

**3.** Select Campus: "St Brendan the Navigator" and fill out your name, email, mobile number and cell carrier

| Request Account                                                   |                                                     |
|-------------------------------------------------------------------|-----------------------------------------------------|
| To request a login to our onlin<br>simple questions to help us kr | e community, please answer a few<br>now you better. |
| Campus                                                            |                                                     |
| Select Campus<br>Saint Brendan the Navigat                        | or 🔹                                                |
| Enter Your Information                                            |                                                     |
| First Name                                                        | Last Name                                           |
| Email                                                             |                                                     |
| Mobile Number                                                     | Select Carrier<br>Choose 🔻                          |
|                                                                   | CANCEL                                              |

### **4.** Look for an email from "Saint Brendan the Navigator Church" with subject "New Login Created".

| yaho              | o/mail | Find mes                  | sages, documents, photos or people |                               |                | ~               | Q              |           |
|-------------------|--------|---------------------------|------------------------------------|-------------------------------|----------------|-----------------|----------------|-----------|
| Con               | npose  | <b>•</b> •                |                                    | Archiv                        | e 🖪 Move       | 📆 Delete        | 😵 Spam         |           |
| Inbox             | 188    | <ul> <li>Today</li> </ul> | Balling Total                      |                               |                |                 |                |           |
| Unread<br>Starred |        |                           | Saint Brendan the Navigator Church | New Login Created Nev Login C | reated A new l | ogin was create | d for you with | n the fol |
| Unread<br>Starred |        |                           |                                    |                               |                |                 |                |           |

**NOTE:** May take 24 hours for it to arrive in your mailbox! If you don't see it, please check your spam folder & then contact the parish office.

## **5.** Open the email & click on the "Activate Login" green button.

| New Login | Created |
|-----------|---------|
|-----------|---------|

A new login was created for you with the following username:

|        | and an inclusion of a state of the local state of the state of the sta |
|--------|----------------------------------------------------------------------------------------------------|
|        | 20<br>21                                                                                                    |
| Passwo | rd                                                                                                    |
|        |                                                                                                    |
|        |                                                                                                    |
|        |                                                                                                    |
|        |                                                                                                    |

This message is from Saint Brendan the Navigator Church. Saint Brendan the Navigator Church treats your personal information with the utmost care. To report abuse related to this email, please contact our office at (6/4) 876-1272.

Unsubscribe or change your preferences for receiving emails like this one.

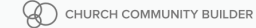

**6.** Create a Username & Password (at least 6 characters w/both letters & numbers.) Confirm the password. Hit "Submit"

7. After setting up your password and signing in, you will see the ParishStaq dashboard page. This means you have successfully registered!

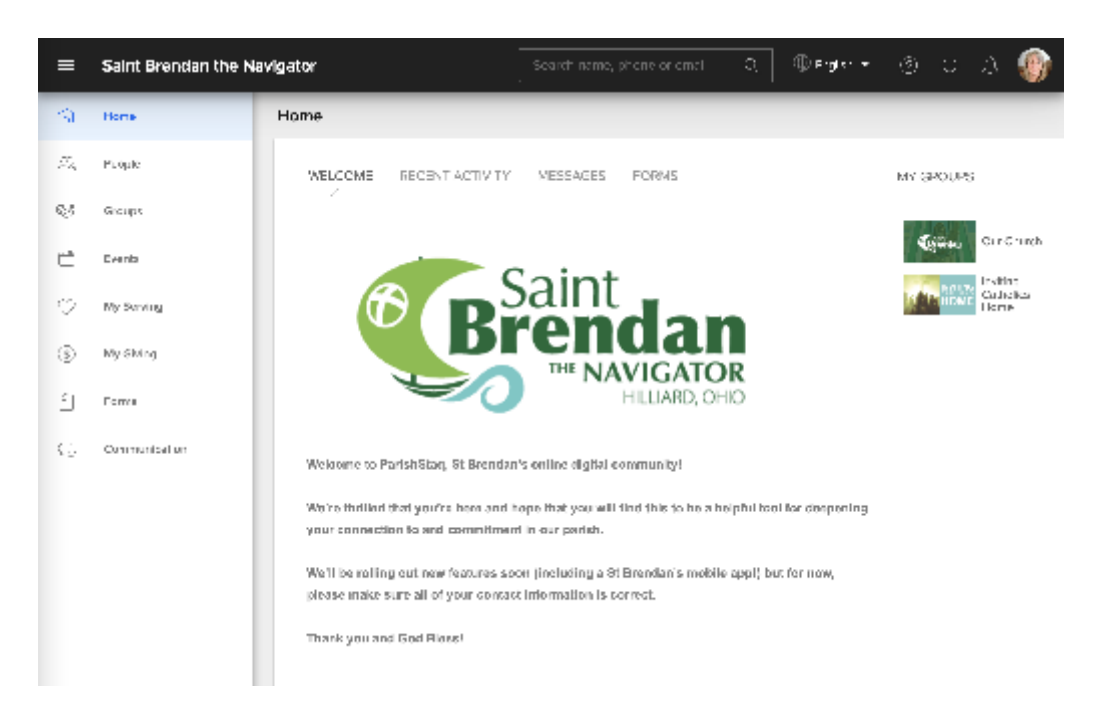